# Pantalla de apoyabrazos CommandCenter<sup>™</sup> Guía de referencia rápida

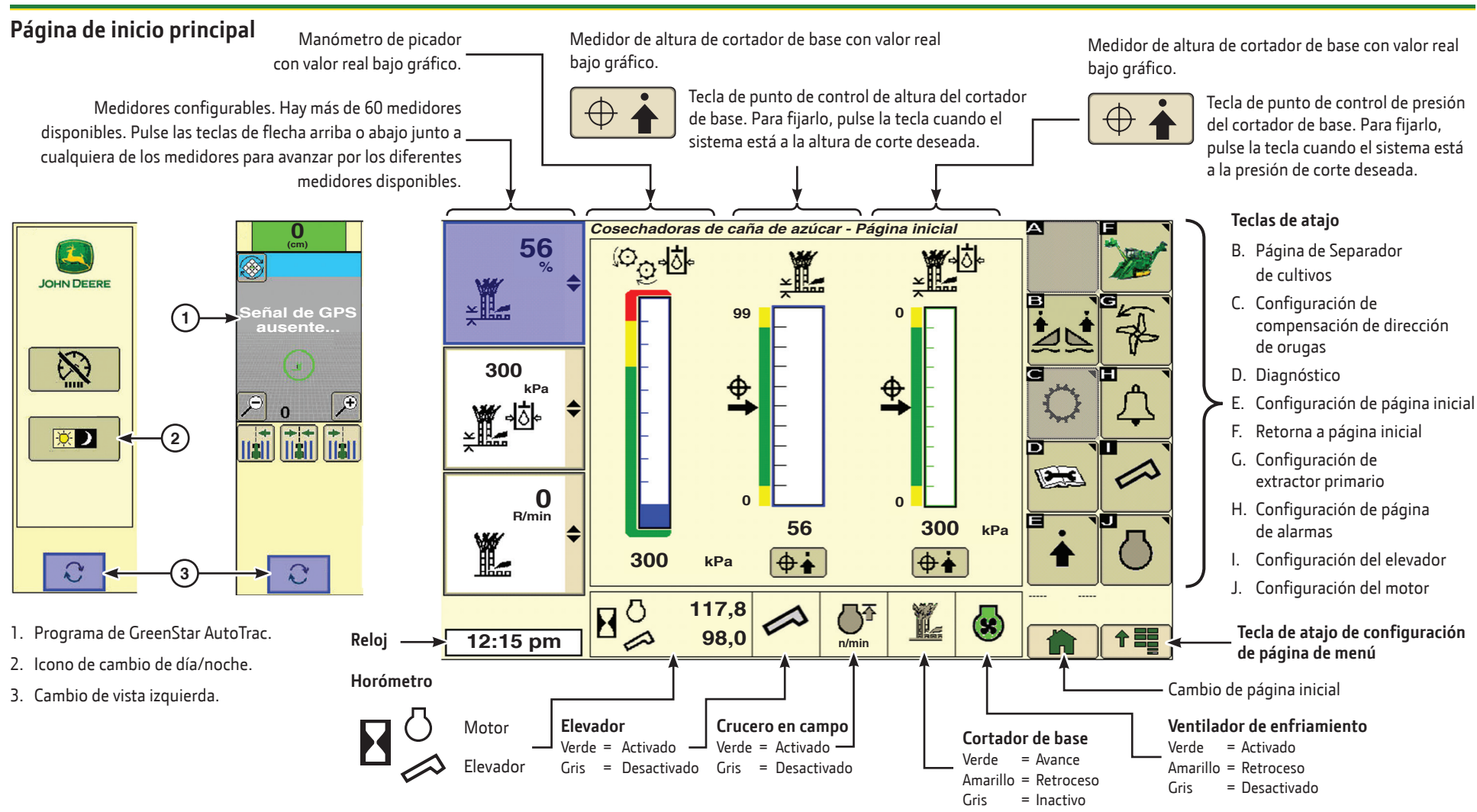

**Teclas de Atajo** (Aparecen cuando corresponde.)

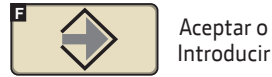

NOTAS:

Anular

Nota: Si los gráficos de altura o de presión del cortador de base se tornan rojos, esto indica que se ha excedido la gama de valores de ese gráfico. Vuelva a ajustar el objetivo para corregir esta condición.

Nota: Si el icono o el cuadro de entrada aparece en gris, entonces la función correspondiente está inhabilitada o ha sido bloqueada por el Gestor de Acceso.

© 2013 Deere & Company. Todos los derechos reservados. ESTE MATERIAL ES PROPIEDAD DE DEERE & COMPANY. QUEDA PROHIBIDO TODO USO Y/O REPRODUCCIÓN NO AUTORIZADO ESPECÍFICAMENTE POR DEERE & COMPANY. Toda la información, ilustraciones y especificaciones dadas en este manual se basan en la información más reciente disponible al momento de su publicación. Se reserva el derecho de hacer cambios en cualquier momento sin previo aviso.

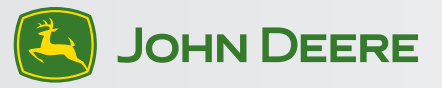

#### Equipo normal

## Vista de configuración del extractor primario

Pulse la tecla de extractor primario "G" en la página principal....

Después de haber pulsado la tecla "G" en la página principal, las teclas de atajo "B" y "G" se activan en esta página.

- B. Reduce la velocidad del ventilador.
- G. Aumenta la velocidad del ventilador.
- 4. Velocidad de ventilador del extractor primario.
- 5. Activación/desactivación de modo de carga inteligente.
- 6. Velocidad de ventilador del extractor primario cuando el elevador está desactivado.
- 7. Sincronización de elevador/ capó principal.

## Configuración de compensación de dirección de orugas

Pulse la tecla de dirección "C" en la página principal.

Después de haber pulsado la tecla "C", las teclas de atajo "C" y "H" se activan en esta página.

- C. Aumenta la compensación de la dirección hacia la izquierda.
- F. Retorna a página inicial.
- H. Aumenta la compensación de la dirección hacia la derecha.
- 8. Gráfico de compensación de dirección de orugas. Aumenta la compensación de la dirección a izquierda o derecha con las teclas "C" o "H".

#### Atenuación de iluminación de pantalla

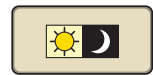

Pulse la tecla de pantalla "A" en la página principal.

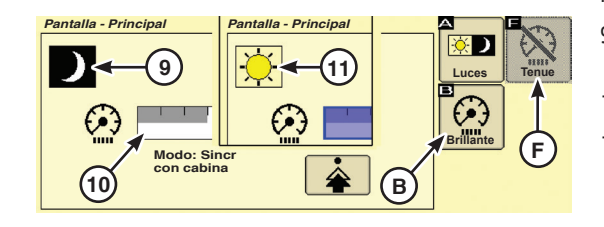

- B. Aumenta el brillo de la pantalla.
- Atenúa el brillo de la pantalla. F.
- Indica el modo de iluminación de 9. pantalla.
- 10. Indica la intensidad de la luz.
- 11. Indica el ajuste diurno de las vistas luego de haber pulsado la tecla de cambio.

Si lo tiene

# Control de altura de separadores de cultivos flotantes y de cortador de base

Pulse la tecla de atajo "B" en la página principal.....

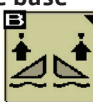

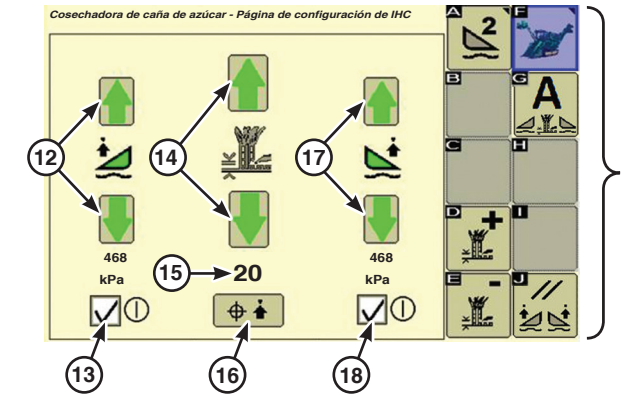

- 12. Iconos de aumentar/ disminuir separador de cultivos flotante izquierdo.
- 13. Separador de cultivos flotante izquierdo activado/ desactivado.
- 14. Iconos de aumentar/ disminuir control de altura de cortador de base
- 15. Punto fijado de control de altura de cortador de base.
- 16. Captura de punto de control de altura de cortador de base.

#### Configuración de fin de hilera

Pulse la tecla de atajo "E" en la página principal.

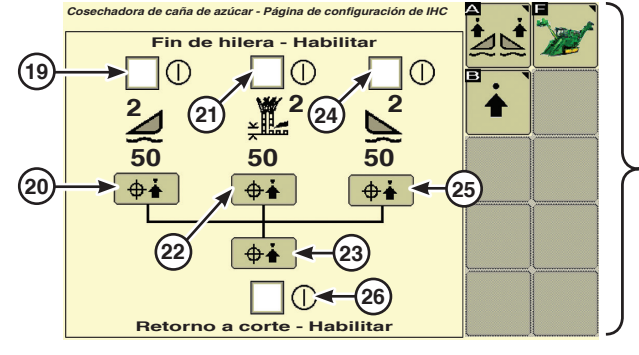

19. Habilita fin de hilera de separador de cultivos izquierdo.

izquierdo.

21. Habilita fin de hilera de

cortador de base.

- cortador de base. 20. Punto fijado de fin de hilera 23. Captura los 3 valores. de separador de cultivos
  - 24. Habilita fin de hilera de separador de cultivos derecho.

22. Icono de captura de punto

fijado de fin de hilera de

#### Teclas de atajo

- A Página de configuración de fin de hilera
- D Aumentar altura deseada de cortador de base
- Е Reducir altura deseada de cortador de base
- Retorna a página inicial F
- G "Activar todo" = Icono de activo
- 1 Reposición - Presión típica de separador de cultivos flotante
- 17. Iconos de aumentar/ disminuir separador de cultivos flotante derecho.
- 18. Separador de cultivos flotante derecho activado/ desactivado.

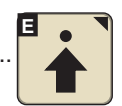

#### Teclas de atajo

- A. Página de Separador de cultivos
- B Parámetros de sensibilidad
- F Retorna a página inicial

Se habilitan cuando se marcan las casillas. Cuando se hace doble clic en Bajar cortador de base, el cortador se desplaza a la posición fijada. El valor fijado se visualiza en amarillo en el PDA y en la página inicial.

- 25. Icono de captura de punto fijado de fin de hilera de separador de cultivos derecho.
- 26. Habilita retorno a posición de corte de cortador de base.

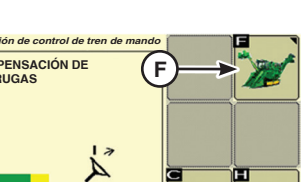

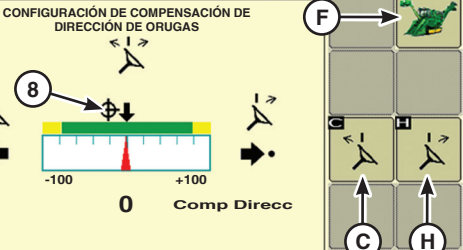

6

700

800

5

MODO DE POTENCIA INTELIGENTE

ra de caña de azúcar - Configu

SINCR. GIRO ELEVADOR/ CAPÓ

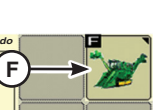

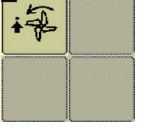

Cosechadora de caña de azúcar - Configuración de extractor primario CONFIGURACIÓN DE VENTILADOR DE LIMPIEZA PRINCIPAL

# S